| Manuales operacionales para usuario final         | Pagina: 1   |
|---------------------------------------------------|-------------|
| Configuraciones generales y conexiones electicas. | Mayo 2016   |
| Departamento de operaciones                       | Versión 2.0 |

# Índice de manual.

| Modulo | Nombre                                                                                                    | Pagina |
|--------|----------------------------------------------------------------------------------------------------|--------|
| 0      | Introducción                                                                                                    | 1      |
| II     | <u>Configuraciones generales y de red para dispositivos</u><br>biométricos AC-2100.                                    | 3      |
| VI     | Registro de usuarios en dispositivos biométricos                                                                       | 7      |
| VII    | <u>Validación de interconexión de dispositivos biométricos a red</u><br>local y base de datos en la nube               | 8      |
| VIII   | Descripción de conexiones eléctricas para dispositivos AC-<br>2100                                                     | 11     |
| IX     | Descripción de conexiones electicas botón liberador EB-030                                                             | 13     |
| х      | <u>Ejemplo práctico de integración de dispositivo biométrico y</u><br>botón liberador EB-030 para dispositivos AC-2100 | 14     |

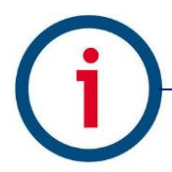

| Manuales operacionales para usuario final         | Pagina: 2   |
|---------------------------------------------------|-------------|
| Configuraciones generales y conexiones electicas. | Mayo 2016   |
| Departamento de operaciones                       | Versión 2.0 |

#### Introducción.

En este manual se describen los procedimientos para la correcta configuración inicial de las tecnologías biométricas de la marca Virdi y su integración con los sistemas de control de asistencia Ingressio en la nube y cliente servidor así como los procedimientos técnicos para la integración de los dispositivos biométricos con otros componentes electro-mecánicos compatibles para el control de accesos y otras funcionalidades.

Consideraciones:

- En este manual se describen configuraciones eléctricas las cuales son extraídas de los manuales de fabricante y estas se deben valorar y ejecutar por personal calificado para dichas actividades.
- La marca Ingressio México S.A. de C.V no se hace responsable de daños ocasionados a dispositivos biométricos por la incorrecta aplicacion de esta información.

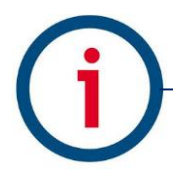

| Manuales operacionales para usuario final         | Pagina: 3   |
|---------------------------------------------------|-------------|
| Configuraciones generales y conexiones electicas. | Mayo 2016   |
| Departamento de operaciones                       | Versión 2.0 |

# Configuraciones generales y de red para dispositivos biométricos.

En este módulo se describen los procesos para la configuración básica de parámetros generales y de red para los dispositivos biométricos de la familia Virdi AC-2100 y AC-6000

## Descripción de operación de dispositivo AC-2100:

| " |
|---|
| а |
|   |
|   |
|   |
|   |
| 0 |
| I |
|   |
|   |
|   |
| ) |
| I |
|   |
|   |
|   |
|   |
|   |
|   |
|   |
|   |
|   |
|   |
| 2 |
|   |

(j)

| Manuales operacionales para usuario final         | Pagina: 4   |
|---------------------------------------------------|-------------|
| Configuraciones generales y conexiones electicas. | Mayo 2016   |
| Departamento de operaciones                       | Versión 2.0 |

# Configuraciones de sistema:

Accedemos mediante la siguiente secuencia de ventanas

| (A) Menú principal ingresamos | (B) Menú Device ingresamos a | (C) Seleccionamos la longitud           |
|-------------------------------|------------------------------|-----------------------------------------|
| a la opción <b>6. Device</b>  | la opción 1. System Config   | de la cadena de Número de               |
|                               |                              | Empleado utilizado en proceso           |
|                               |                              | de alta en lector.                      |
|                               | 1 System Config              | <ul> <li>LisorID   opath&gt;</li> </ul> |
| 1.050                         | 1.System Coning              |                                         |
| 2.Network                     | 2.Card Reader                | 2 3 <mark>4</mark> 5 6 7 8              |
| 3.Option                      | 3.FP-Sensor                  |                                         |
| 4.Terminal Info               | 4.Wiegand                    |                                         |
| 5.Ext Function                | 5.Initialize                 |                                         |
| 6.Device                      |                              |                                         |
| [ESC] [ ↑ ] [ ↓ ][ENT]        | [ESC][↑][↓][ENT]             | [ESC][←][→][ENT]                        |

| (D) Ingresamos el numero de opcion acorde a idioma a configurar |                                             | (E) Regresamos hasta la opción de<br>guardar configuración con botón<br>F1 |
|-----------------------------------------------------------------|---------------------------------------------|----------------------------------------------------------------------------|
| <language>:01</language>                                        | Default setting: '1=EN'                     | Save?                                                                      |
| 0=K 1=E 2=J                                                     | 0=Korean, 1= English, 2=Japanese,           | 1.Yes                                                                      |
| 3=ES                                                            | 3=Spanish, 4=Polish, 5=Portuguese,          | 2.NO                                                                       |
| 4=P 5=PT 6=C<br>7=U                                             | 6=Chinese, 7=Arabic, 8=Italian,             |                                                                            |
| 8=I 9=VT 10=TH                                                  | 9=Vietnamese,10=Thai,11=Taiwane<br>s        |                                                                            |
| 11=TW 12=DA<br>13=R                                             | 12=Danish,13=Russian,14=French,<br>15=Farsi |                                                                            |
| 14=FR 15=FA                                                     |                                             |                                                                            |
| [ESC][ ↑ ][ ↓ ][ENT]                                            |                                             | [ESC] [ ↑ ] [ ↓ ][ENT]                                                     |

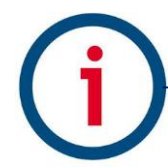

| Manuales operacionales para usuario final         | Pagina: 5   |
|---------------------------------------------------|-------------|
| Configuraciones generales y conexiones electicas. | Mayo 2016   |
| Departamento de operaciones                       | Versión 2.0 |

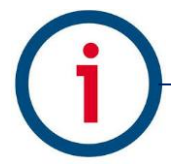

| Manuales operacionales para usuario final         | Pagina: 6   |
|---------------------------------------------------|-------------|
| Configuraciones generales y conexiones electicas. | Mayo 2016   |
| Departamento de operaciones                       | Versión 2.0 |

# Configuraciones de red: ID Terminal

| (A) Ingresamos a la<br>opción de menú 2.<br>Red | (B) Ingresamos a las<br>ingresamos el dato re | opción ID terminal e<br>equerido | (C) Seleccionamos el<br>modo de validación de<br>registros. |
|-------------------------------------------------|-----------------------------------------------|----------------------------------|-------------------------------------------------------------|
| 1.Usuario                                       | 1. ID Terminal                                | < ID Terminal >                  | <modo></modo>                                               |
| 2.Red                                           | 2. Dirección IP                               | ID:0000001                       | 0.NS                                                        |
| 3.Opciones                                      | 3. IP Servidor                                |                                  | 1.SN                                                        |
| 4.Informacion                                   |                                               |                                  | 2.NO                                                        |
| 5.Func. Extra                                   |                                               |                                  | 3.SO                                                        |
| 6.Terminal                                      |                                               |                                  |                                                             |
| [ESC] [ ↑ ] [ ↓ ][ENT]                          | [ESC] [ ↑ ] [↓<br>][ENT]                      | [←][↑][↓][→]                     | [ESC] [ ↑ ] [ ↓ ][ENT]                                      |

|    | Niveles de seguridad para autentificación de usuarios.                                                                                                    |
|----|----------------------------------------------------------------------------------------------------|
| NS | Si está conectado el servidor, la autenticación se procesa en el servidor. Si el servidor se desconecta debido a un fallo de red, la autenticación se procesa en la terminal.                                                                                                    |
| SN | Incluso si está conectado el servidor, la autenticación se procesa en el terminal y el<br>resultado de la autenticación se envía al servidor en tiempo real.<br>Sin embargo, si un usuario que no estuviese registrada en el terminal, la autenticación<br>se procesa en el servidor. (En caso de 1: N autenticación de huellas digitales,<br>autenticación de servidor no se intenta.) |
| NO | Incluso si un usuario se ha registrado en el terminal, la autenticación siempre se procesa en el servidor.                                                                                                    |
| SO | Sólo un usuario registrado en el terminal está autenticado. Si está conectado el servidor, el resultado de la autenticación se envía en tiempo real.                                                                                                    |

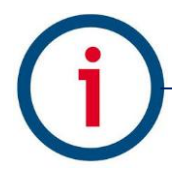

| Manuales operacionales para usuario final         | Pagina: 7   |
|---------------------------------------------------|-------------|
| Configuraciones generales y conexiones electicas. | Mayo 2016   |
| Departamento de operaciones                       | Versión 2.0 |

# Configuraciones de red: Dirección IP

| (A) Ingresamos a la opción | (B) Ingresamos a la opción   | (C) Ingresamos la dirección IP,   |
|----------------------------|------------------------------|-----------------------------------|
| 2.Direccion de red         | acorde a su escenario de red | Mascara de Red y Puerta de Enlace |
|                            | Se recomienda asignar una    |                                   |
|                            | IP Estática                  |                                   |
| 1. ID Terminal             | <tipo de="" red=""></tipo>   | <dirección ip=""></dirección>     |
| 2 Dirección ID             | Q. Estatica                  | 102 168 000 010                   |
|                            | U. Estatica                  | 192.168.000.0 <mark>10</mark>     |
| 3. IP Servidor             | 1:DHCP                       | <mascara de="" red=""></mascara>  |
|                            |                              |                                   |
|                            |                              | 255.255.255.000                   |
|                            |                              | < Puerta Enlace >                 |
|                            |                              |                                   |
|                            |                              | 192.168.000.00                    |
|                            |                              |                                   |
| [ESC] [↑] [↓][ENT]         | [ESC] [↑] [↓][ENT]           | [←][↑][↓][→]                      |
|                            |                              |                                   |

# Configuraciones de red: IP Servidor

| (A) Ingresamos a la | (B) Ingresamos a la | (C) Ingresamos la        | (D) Regresamos hasta   |
|---------------------|---------------------|--------------------------|------------------------|
| opción 2.Direccion  | opción acorde a su  | dirección IP, Mascara de | la opción de guardar   |
| de red              | escenario de red Se | Red y Puerta de Enlace   | configuración con      |
|                     | recomienda asignar  |                          | botón F1               |
|                     | una IP Estática     |                          |                        |
| 1. ID Terminal      | < Server IP >       | < Server Port >          | Save?                  |
|                     |                     | N 007                    |                        |
| 2. Direction IP     | 184./2.21/.188      | Num : 98/ <u>0</u>       | 1.Yes                  |
| 3 IP Servidor       |                     |                          | 2 NO                   |
|                     |                     |                          |                        |
|                     |                     |                          |                        |
|                     |                     |                          |                        |
|                     |                     |                          |                        |
|                     |                     |                          |                        |
|                     |                     |                          |                        |
| [ESC] [↑] [↓][ENT]  | [←][↑][↓][→]        | [←][↑][↓][→]             | [ESC] [ ↑ ] [ ↓ ][ENT] |
|                     |                     |                          |                        |

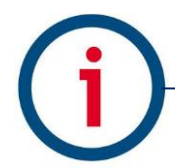

| Manuales operacionales para usuario final         | Pagina: 8   |
|---------------------------------------------------|-------------|
| Configuraciones generales y conexiones electicas. | Mayo 2016   |
| Departamento de operaciones                       | Versión 2.0 |

# Registro de usuarios en dispositivo biométrico.

En este módulo se describen los procesos para el alta o registro de empleados o usuarios en dispositivo biométrico sean estos usuarios estándar o del tipo administrador.

## Ejemplo para dispositivos biométricos de la familia Virdi AC-2100:

| (A) Ingresamos a la    | (B) Seleccionamos      | (C) Ingresamos el ID | (D) Seleccionamos el tipo |
|------------------------|------------------------|----------------------|---------------------------|
| opción de menú 1.      | la opción adecuada     | de usaurio           | de autentificación        |
| Usuario                | ya sea Anadir o        |                      | deseado                   |
|                        | Añadir Admin           |                      |                           |
| 1.Usuario              | 1. Anadir              | < ID Usuario >       | <auth type=""></auth>     |
| 2.Red                  | 2. Eliminar            | ID:00001             | 1. FP                     |
| 3.Opciones             | 3. Modificar           |                      | 2. Card                   |
| 4.Informacion          | 4. Añadir Admin        |                      | 3. Cardo or FP            |
| 5.Func. Extra          | 5 Eliminar Todo        |                      |                           |
|                        |                        |                      | 4. Card and FP            |
| 6.Terminal             |                        |                      |                           |
|                        |                        |                      |                           |
| [ESC] [ ↑ ] [ ↓ ][ENT] | [ESC] [↑] [↓<br>][ENT] | [←][↑][↓][→]         | [ESC] [ ↑ ] [ ↓ ][ENT]    |

| (D) Seleccionamos de<br>la escala el nivel de<br>rapidez para validar<br>dato biometrico | (E) Ingresamos nuestro<br>registro biométrico o de<br>tarjeta                                                                             | Tipos de autentificación                                                                                                    |
|------------------------------------------------------------------------------------------|----------------------------------------------------------------------------------------------------|----------------------------------------------------------------------------------------------------|
| 0 1 2 3 4 5 6 7 8                                                                        | <add fp=""><br/>Input your<br/>Fingerprint<br/><add fp=""><br/>Please try again<br/><registro<br>completado&gt;</registro<br></add></add> | FP -> Solo Huella Dactilar<br>Card -> Solo Tarjeta de Proximidad<br>Card or FP -> Huella Dactilar o Tarjeta de<br>Proximidad<br>Card and FP -> Tarjeta de Proximidad y<br>Huella Dactilar |
| [ESC] [ ↑ ] [ ↓ ][ENT]                                                                   |                                                                                                    |                                                                                                    |

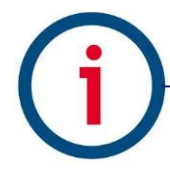

| Manuales operacionales para usuario final         | Pagina: 9   |
|---------------------------------------------------|-------------|
| Configuraciones generales y conexiones electicas. | Mayo 2016   |
| Departamento de operaciones                       | Versión 2.0 |

#### Validación de interconexión de dispositivos biométricos.

En este módulo se describen una serie de procesos básicos recomendados para la validación de la correcta conexión de nuestros dispositivos biométricos a la red local de usuario final, así como la confirmación exitosa de interconexión del dispositivo biométrico con su base de datos en la nube.

#### Prerrequisitos:

- Correcta configuración de parámetros generales y de red en dispositivos biométricos.
- Alta de usuario "solo se requiere el alta de un empleado" tanto en sistema como en dispositivo biométrico para una actividad de validación efectiva.

#### **Consideraciones:**

- Al ser este un tema de carácter técnico se recomienda realizar actividad por parte de personal especializado.

## Prueba (A) Conexión de dispositivo biométrico a red local:

Paso uno: abrimos una venta de línea de comandos "Símbolo de sistema" en un equipo de cómputo conectado en el mismo segmento de red al que está conectado nuestro dispositivo biométrico, Inicio-> Ejecutar-> "CMD" o "Símbolo de Sistema", igualmente podemos ubicar la herramienta en nuestra lista de programas en PC.

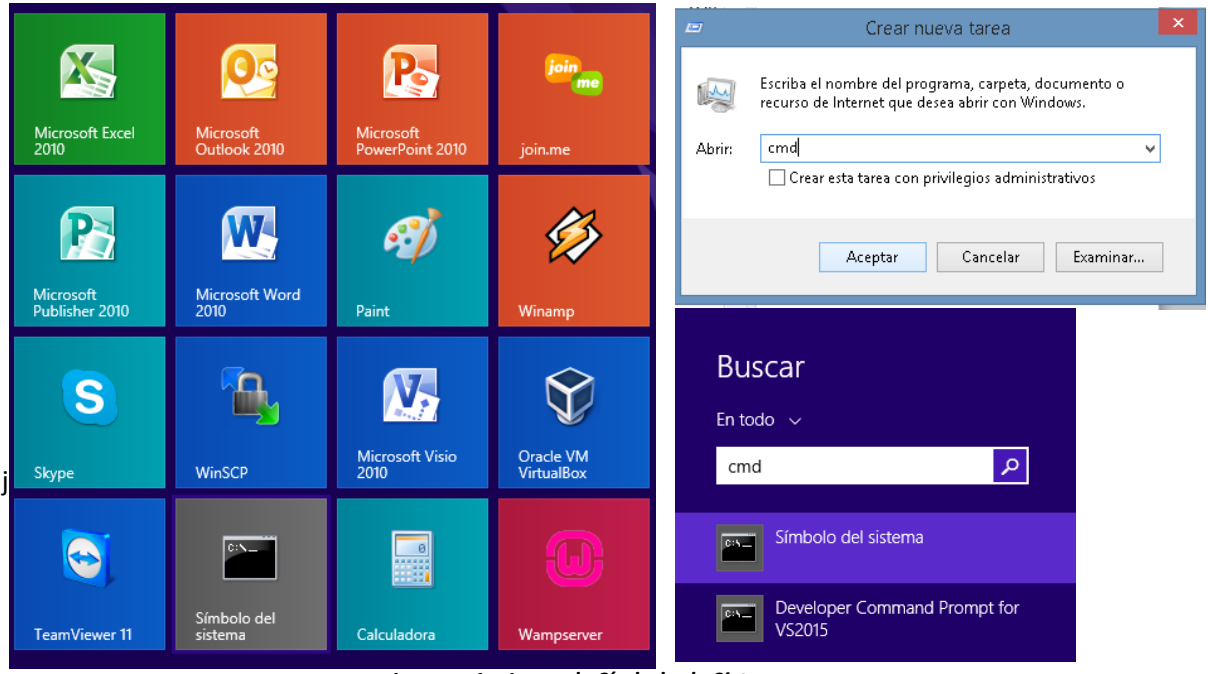

Imagen 1 – Icono de Símbolo de Sistema

Paso dos: en línea de comandos tecleamos el siguiente comando: C:\>ping X.X.X.X, donde las X son el parámetro de IP local asignado a lector, ejemplo: C:\>ping 192.168.0.200 y finalmente ejecutamos el comando preciando la tecla Enter.

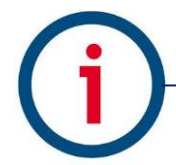

| Manuales operacionales para usuario final         | Pagina: 10  |
|---------------------------------------------------|-------------|
| Configuraciones generales y conexiones electicas. | Mayo 2016   |
| Departamento de operaciones                       | Versión 2.0 |

Este paso nos dará como resulto exitoso la siguiente sucesión de líneas:

| C:\Window                                                                                                    | vs\system32\cmd.exe                                                                                               | - | × |
|----------------------------------------------------------------------------------------------------|----------------------------------------------------------------------------------------------------|---|---|
| Microsoft Windows [Versión 6.3.9600]<br>(c) 2013 Microsoft Corporation. Todos                                                                                                    | los derechos reservados.                                                                                          |   | ^ |
| C:\Windows\system32>ping 192.168.0.20                                                                                                    | 12                                                                                                    |   |   |
| Haciendo ping a 192.168.0.202 con 32<br>Respuesta desde 192.168.0.202: bytes<br>Respuesta desde 192.168.0.202: bytes<br>Respuesta desde 192.168.0.202: bytes<br>Respuesta desde 192.168.0.202: bytes | bytes de datos:<br>32 tiempo=1ms TTL=128<br>32 tiempo≺1m TTL=128<br>32 tiempo<1m TTL=128<br>32 tiempo=1ms TTL=128 |   |   |
| Estadísticas de ping para 192.168.0.2<br>Paquetes: enviados = 4, recibidos<br>(0% perdidos),<br>Tiempos aproxinados de ida y vuelta d<br>Mínimo = Oms, Máximo = 1ms, Media                           | 02:<br>= 4, perdidos = 0<br>:n milisegundos:<br>& = 0ms                                                           |   |   |
| C:\Windows\system32>                                                                                                    |                                                                                                    |   |   |

Imagen 1 – Ventana de sistema ping exitoso

De lo contrario como resultado tendremos la siguiente sucesión de líneas:

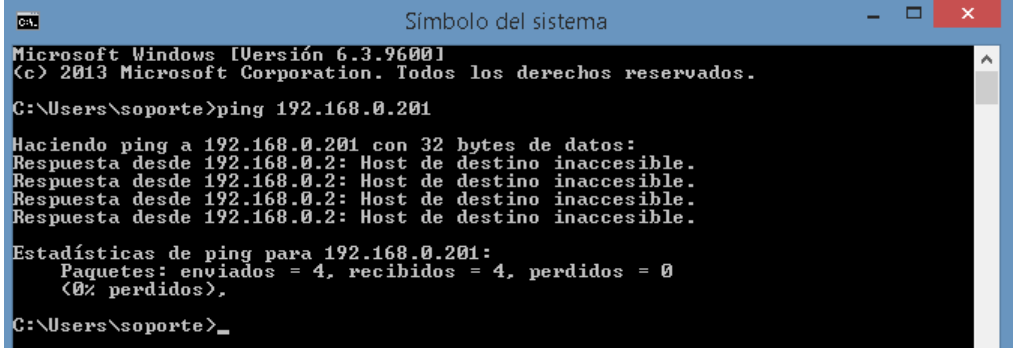

Imagen 1 – Ventana de sistema ping fallido

Si es el caso de **validación fallida** se deben valorar aspectos de comunicación interna en su red local como cableado de red se recomienda usar un cable plano con la configuración tipo B, confirmar apertura de puerto asignado a dispositivo de entrada y salida tanto en firewall como con el proveedor de servicio de internet, finalmente confirmar la correcta configuración de parámetros de red en dispositivos biométricos.

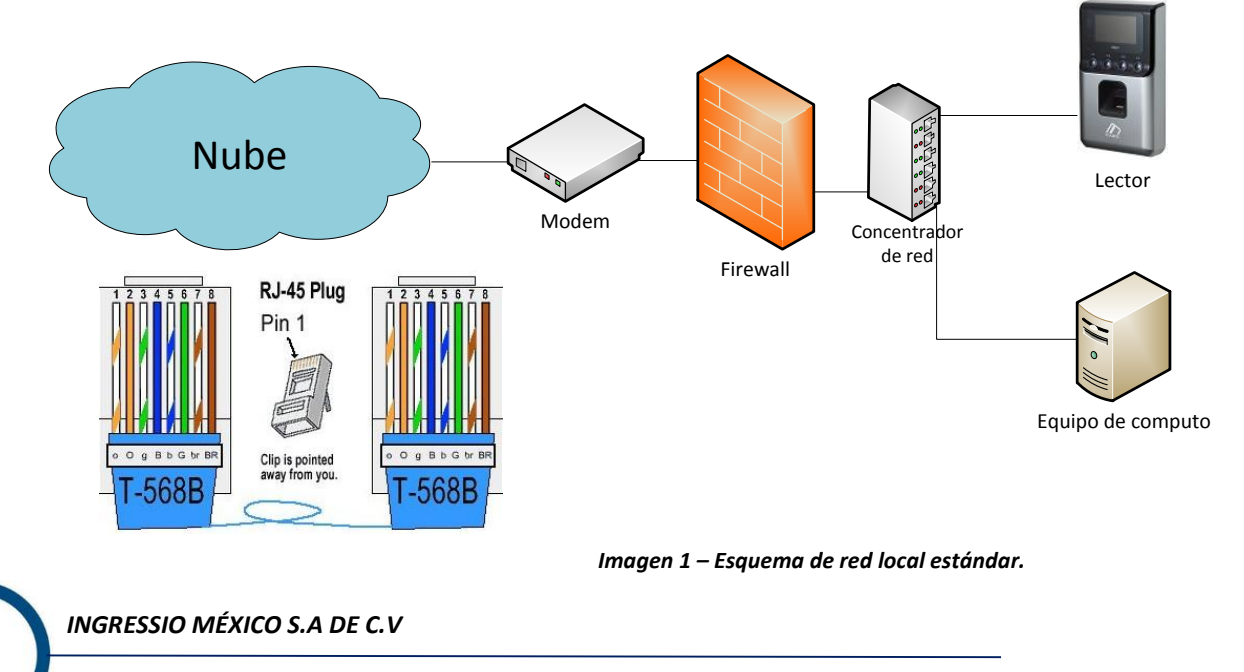

| Manuales operacionales para usuario final         | Pagina: 11  |
|---------------------------------------------------|-------------|
| Configuraciones generales y conexiones electicas. | Mayo 2016   |
| Departamento de operaciones                       | Versión 2.0 |

#### Prueba (B) Interconexión de dispositivo biométrico a base de datos en la nube:

En esta prueba lo que pretendemos valorar es el hecho de envió de datos del tipo registros o checadas desde un dispositivo biométrico a su correspondiente base de datos en la nube por lo cual debemos tener todas las partes antes descritas en manual cubiertas y validadas exitosamente.

Paso uno: realizar una serie de checadas o registros físicos en lector validando que el registro del empleado en cuestión sea exitoso.

Paso dos: ingresar a nuestra cuenta de sistema en la nube a la opción de menú Lectores->Monitor de Terminales AC, esta ventana lo que nos despliega y muestra es la relación de Poleos entendiéndose con esto la actividad de envió de datos de dispositivo biométrico a base de datos y registrándose así las últimas fechas de interconexión de los biométrico y los minutos sin actividad.

Terminales AC En Línea

| ID Terminal Puerto Conexión Activa Desde Último Poleo Minutos Sin Polear Registro Tiempo Real Empleado T |          | Arrastre una columna aquí para agrupar por dicha columna |                      |                    |              |                       |        |             |  |
|----------------------------------------------------------------------------------------------------|----------|----------------------------------------------------------|----------------------|--------------------|--------------|-----------------------|--------|-------------|--|
|                                                                                                    | npo Real | Empleado Tiempo Real                                     | Registro Tiempo Real | Minutos Sin Polear | Último Poleo | Conexión Activa Desde | Puerto | ID Terminal |  |
|                                                                                                    | 2        | $\vee$ $\heartsuit$                                      | ♥ ♥                  | ♥                  | ~ 🕈          | ~ ?                   | (V)    | ♥           |  |

Sin datos para mostrar

Imagen 1 – Ventana de sistema Poleo inexistente

Terminales AC En Línea

| Arrastre una columna aquí para agrupar por dicha columna |        |                       |                     |                    |                      |                      |  |  |
|----------------------------------------------------------|--------|-----------------------|---------------------|--------------------|----------------------|----------------------|--|--|
| ID Terminal                                              | Puerto | Conexión Activa Desde | Último Poleo        | Minutos Sin Polear | Registro Tiempo Real | Empleado Tiempo Real |  |  |
| ♥                                                        | ♥      | ~ 🕈                   | ~ 🕈                 | ♥                  | ✓ ♥                  | ♥                    |  |  |
| 402                                                      | 9870   | 23/02/2016 13:31:02   | 23/02/2016 09:38:13 | 106809             | 23/02/2016 08:32:22  | 612661               |  |  |
| 403                                                      | 9870   | 07/05/2016 13:46:14   | 07/05/2016 01:43:07 | 724                | 06/05/2016 17:29:08  | 601110               |  |  |
| 404                                                      | 9870   | 22/04/2016 11:48:50   | 22/04/2016 11:47:05 | 21720              | 22/04/2016 11:48:47  | 40006192             |  |  |
| 405                                                      | 9870   | 07/05/2016 13:46:14   | 07/05/2016 01:44:13 | 723                | 06/05/2016 13:41:00  | 40005201             |  |  |
| 631                                                      | 9870   | 07/05/2016 13:46:14   | 07/05/2016 11:04:15 | 163                | 07/05/2016 11:03:41  | 613570               |  |  |

Imagen 1 – Ventana de sistema Poleo exitoso

Pasó tres: finalmente y para cerrar por completo el ciclo de interconexión de dispositivos biométricos con sistema ingresamos a nuestra cuenta de sistema en la nube y generamos un reporte del tipo Accesos en la siguiente ruta de menú Reportes->Reporteados->Accesos para el día en que se realizó la actividad.

El reporte del tipo Accesos genera una lista de registros o checadas físicas en lector obtenidas de un proceso de Poleo exitoso por tanto este reporte nos debe confirmar la fecha, hora, ID de Terminal y empleado registrado correctamente.

| Número de<br>Empleado    | Nombre    | Apellido Paterno                                  | Apellido<br>Materno |                   |          |                  |
|--------------------------|-----------|---------------------------------------------------|---------------------|-------------------|----------|------------------|
| 25072011                 | ALEJANDRO | GUITIERREZ                                        | SOSA                |                   |          |                  |
| Fecha                    |           | Lector                                            |                     | Origen Checada    | Terminal | Tipo Checada     |
| 18/04/2016 10:56:10 a.m. |           | caehg37743 - Virdi AC-2100 AC-<br>2100 caehg37743 |                     | Lector Biométrico | 635      | Entradas/Salidas |

Imagen 1 – Reporte Accesos

#### Descripción de conexiones eléctricas.

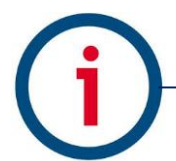

INGRESSIO MÉXICO S.A DE C.V

D +52 (55) 9000 07 34 a 36

| Manuales operacionales para usuario final         | Pagina: 12  |
|---------------------------------------------------|-------------|
| Configuraciones generales y conexiones electicas. | Mayo 2016   |
| Departamento de operaciones                       | Versión 2.0 |

### Especificaciones eléctricas para dispositivo biométrico Virdi AC-2100.

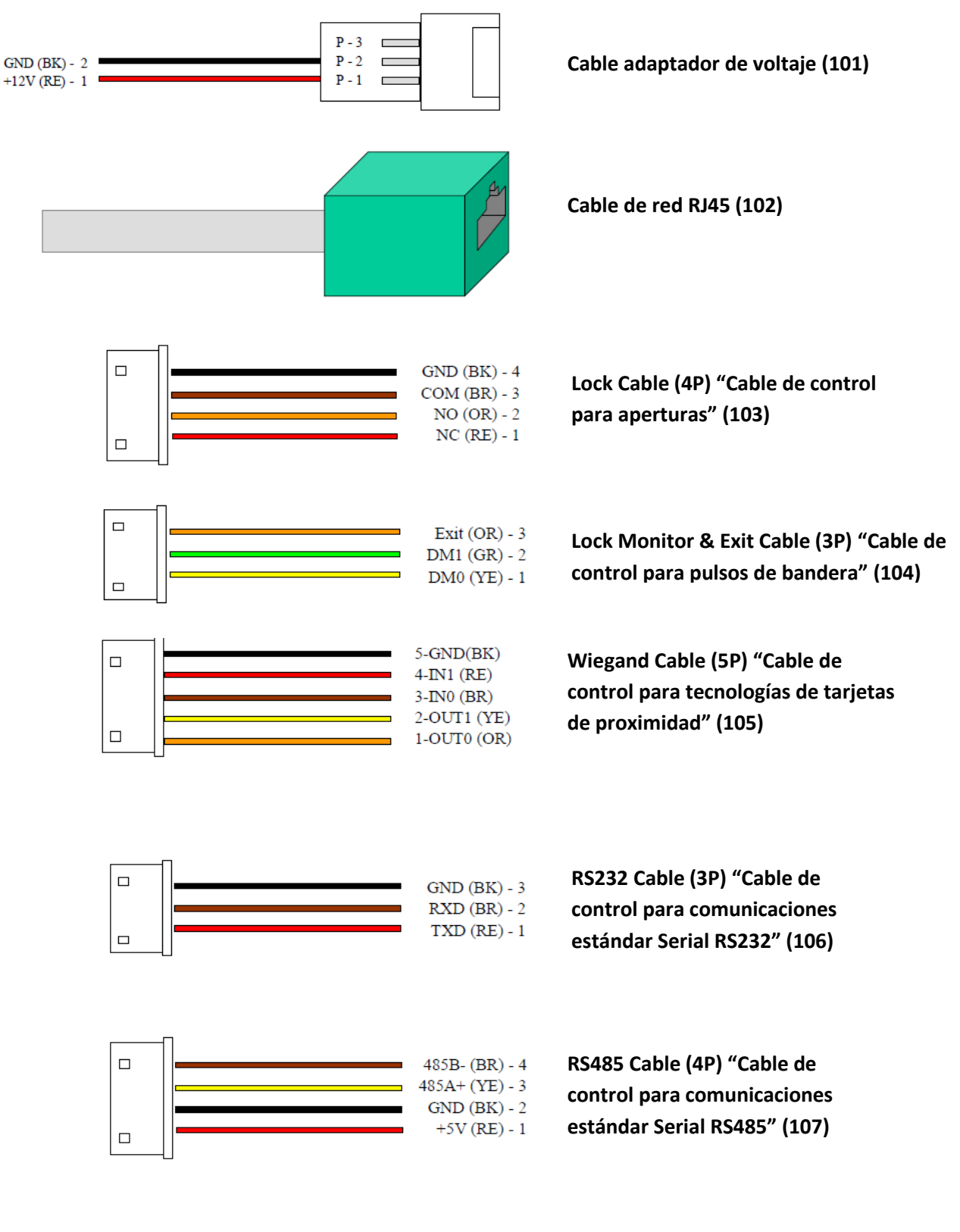

| Manuales operacionales para usuario final         | Pagina: 13  |
|---------------------------------------------------|-------------|
| Configuraciones generales y conexiones electicas. | Mayo 2016   |
| Departamento de operaciones                       | Versión 2.0 |

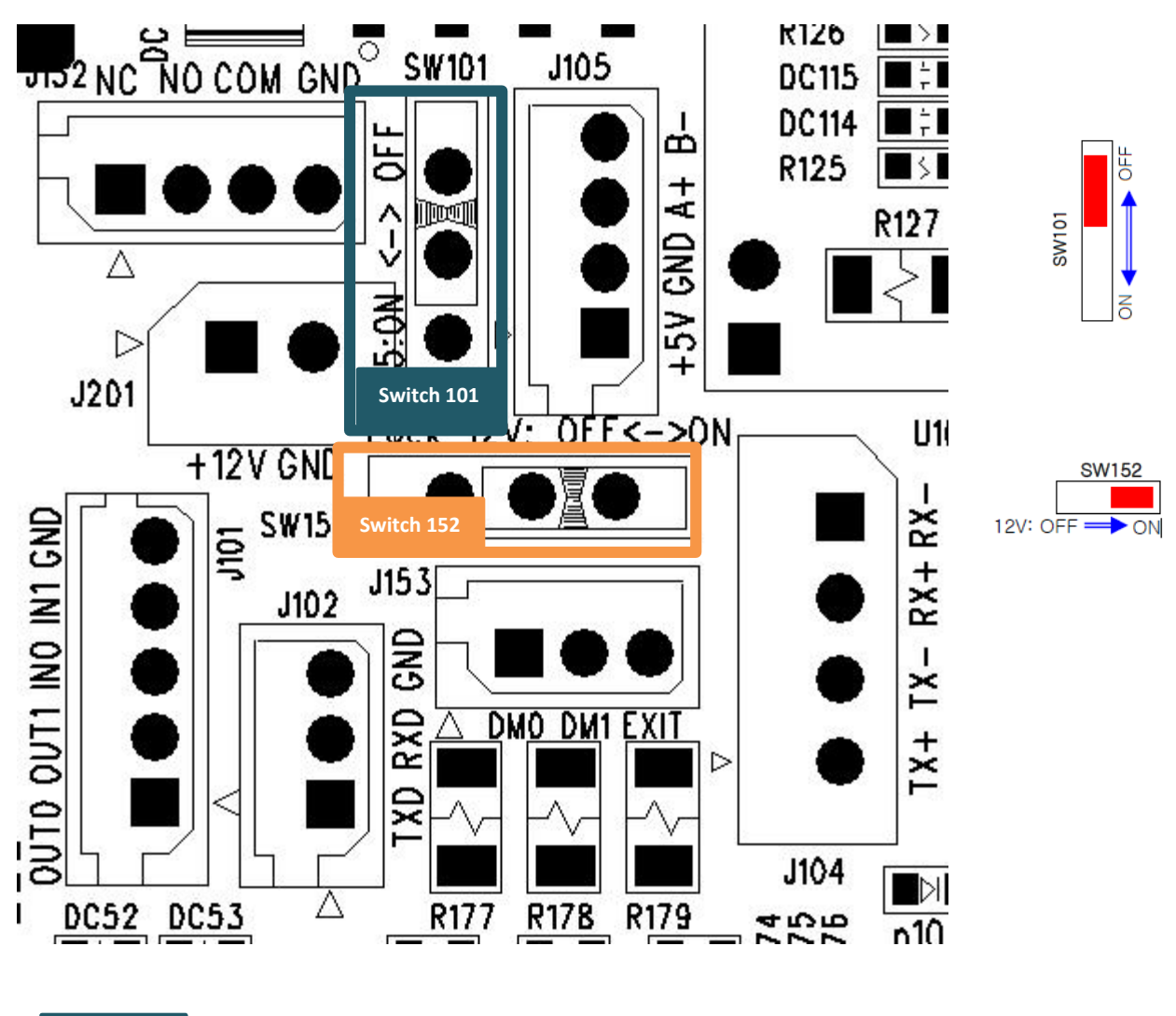

Switch 101 OFF-> Comunicación RS485 deshabilitada ON -> 120 Ohm resistencia conectada entre 485A and 485B

Switch 152

OFF-> Voltaje deshabilitado ON-> Voltaje 12 V. habilitado para controles de apertura

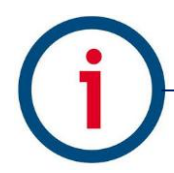

| Manuales operacionales para usuario final         | Pagina: 14  |
|---------------------------------------------------|-------------|
| Configuraciones generales y conexiones electicas. | Mayo 2016   |
| Departamento de operaciones                       | Versión 2.0 |

Especificaciones eléctricas botón liberador EB-030.

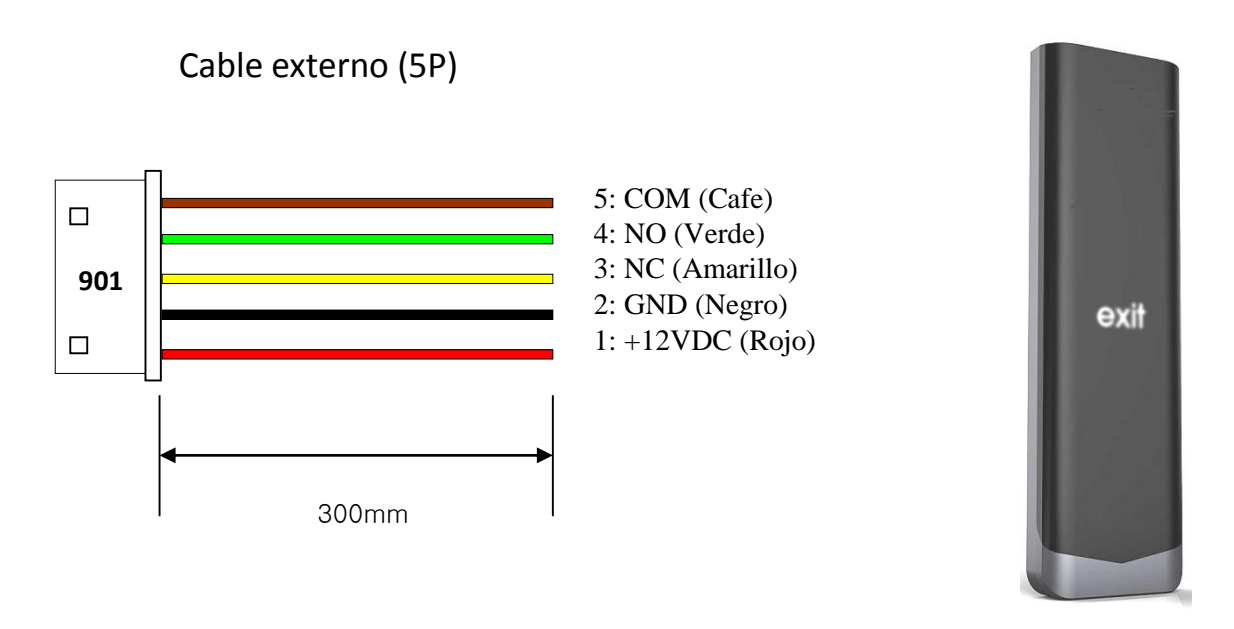

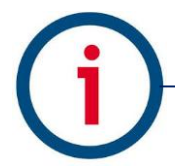

| Manuales operacionales para usuario final         | Pagina: 15  |
|---------------------------------------------------|-------------|
| Configuraciones generales y conexiones electicas. | Mayo 2016   |
| Departamento de operaciones                       | Versión 2.0 |

Ejemplo práctico de integración de dispositivo biométrico y botón liberador.

Configuración para dispositivos de la familia Virdi AC-2100 con botón liberador EB-030 y electroimán estándar:

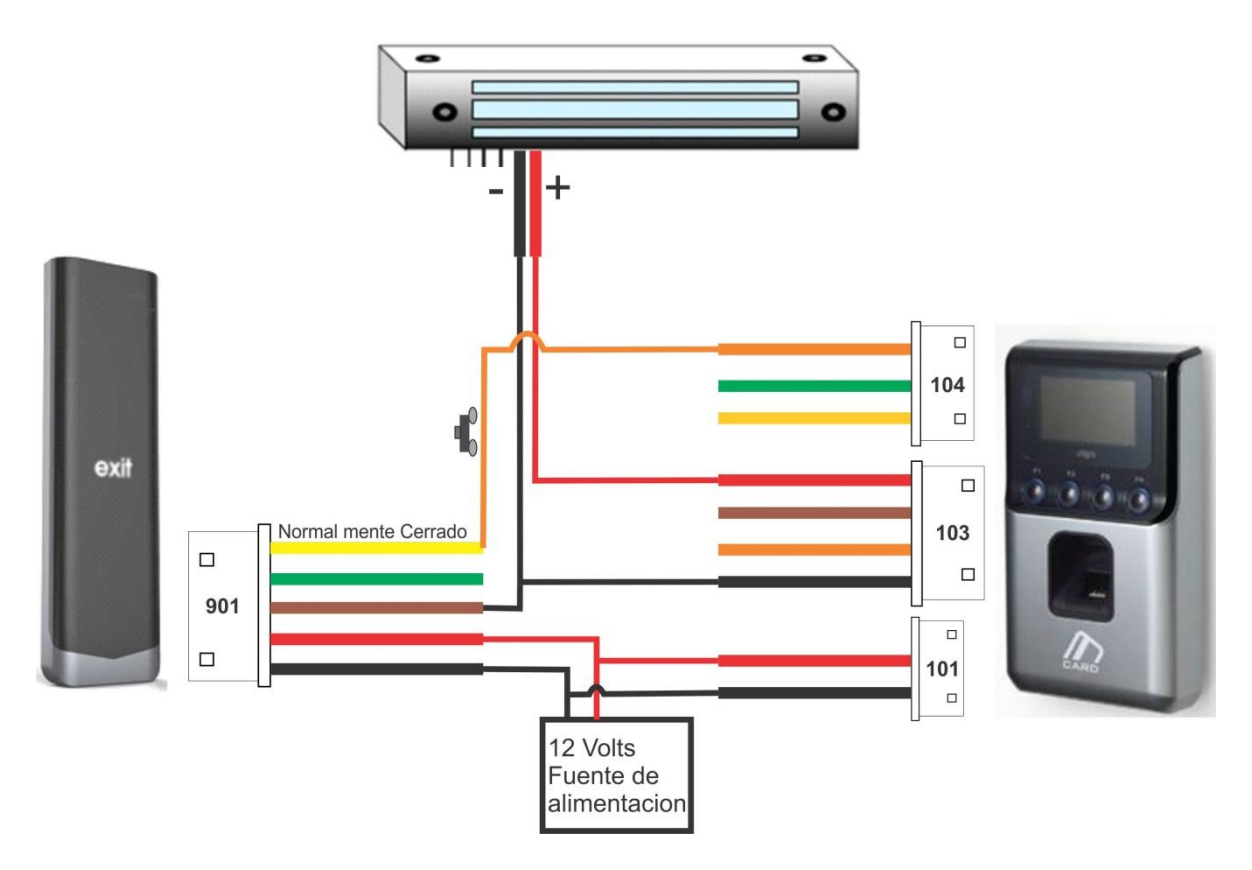

Circuito para interconexión de dispositivo biométrico modelo Virdi AC-2100 con botón liberador modelo EB-030 y control de acceso del tipo electroimán estándar normalmente cerrado.

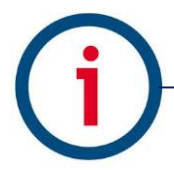